## **Enter School Name Here**

The purpose of this document is to assist the student in selecting course requests for the following school year in their PowerSchool student portal account.

1. Login to NCEdCloud > Access HB-SIS Student - LEA 410 > Choose Class Registration

The list of course subjects available will appear on the screen.

| lavigation               | ·                            | Inchange Middle Olana Davistantian Overtage for 0045 0046                                        | Alatan Jawa Mana    |
|--------------------------|------------------------------|--------------------------------------------------------------------------------------------------|---------------------|
| Grades and<br>Attendance | welcome to the               | Jackson Middle Class Registration System for 2015-2016                                           | : Aiston, Jane Mary |
| Test Results             | Student must choose 1 Langua | ge Arts, 1 Math, 1 Science, 1 Social Studies, 1 PE, and 2 encore courses<br>View course requests |                     |
| Grade History            | Language Arts                | Click the edit button to request a course $\ensuremath{^{\circ 0}}$                              | Ø                   |
| Attendance<br>History    | Math                         | Click the edit button to request a course 👳                                                      | Ø                   |
| Email<br>Notification    | Science                      | Click the edit button to request a course =>                                                     | 0                   |
| Comments                 | Social Studies               | Click the edit button to request a course =>                                                     | 0                   |
| School Bulletin          | Physical Education           | Click the edit button to request a course =>                                                     | 2                   |
| Class<br>Registration    | Encore                       | Click the edit button to request a course =>                                                     | 2                   |
| My Calendars             |                              |                                                                                                  |                     |
| School<br>Information    |                              | ours.                                                                                            | ×                   |
| Account                  |                              |                                                                                                  | Subn                |

 Click the pencil icon to the right of the course subject. Courses associated with the subject will appear. Choose the course(s) required by clicking the box next to the course(s) name. Click OK.

Repeat the process for all subjects.

|   | Course Name                             | Number         | Credite | Prerequisite Note | Alerts - |
|---|-----------------------------------------|----------------|---------|-------------------|----------|
| * | LANGUAGE<br>ARTS<br>ADVANCED<br>GRADE 8 | 10582Y<br>0Y0A | 0       |                   |          |
|   | LANGUAGE<br>ARTS GRADE 8                | 1058AY<br>0Y0E | 0       |                   |          |
| 0 | LANGUAGE<br>ARTS GRADE 8                | 10582Y<br>0Y00 | 0       |                   |          |

3. Once courses have been chosen for all subjects, click submit. The list of your course requests will appear and the counselor at the school can now view the requests.

| Attendance            |                         |                                |          |        |                    |
|-----------------------|-------------------------|--------------------------------|----------|--------|--------------------|
| e Test Results        | Crs Num                 | Course                         | Туре     | Cr Hrs | Prerequisite Notes |
|                       | 1. 10582Y0Y0A           | LANGUAGE ARTS ADVANCED GRADE 8 | Required | 0.     | 00                 |
| ၂ Grade History       | 2. 20082Y0Y00           | MATH GRADE 8                   | Required | 0.     | 00                 |
| 2                     | 3. 30082Y0S00           | SCIENCE GRADE 8                | Required | 0.     | 00                 |
| Attendance<br>History | 4. 4008AY0Y0E           | SOCIAL STUDIES GRADE 8         | Required | 0.     | 00                 |
| Email                 | 5. 60482Y0X00           | PE/HEALTH GRADE 8 A/B DAY      | Required | 0.     | 00                 |
| Notification          | 6. 11412YAX00           | SPANISH IA A/B DAY             | Elective | 0.     | 50                 |
| Teacher               | 7. 54082Y0X00           | ART GRADE 8 A/B DAY            | Elective | 0.     | 00                 |
| Comments              | Total Credit Hours Requ | lested                         |          | 0.50   |                    |

If 'Submit' is clicked before the number of courses required are chosen, an error message appears.

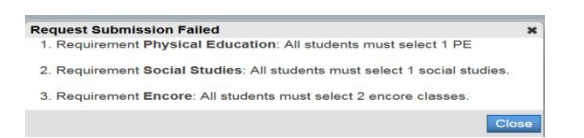

Close the error message and the system will return to the first screen. Follow the steps above until the appropriate amount of courses are chosen.

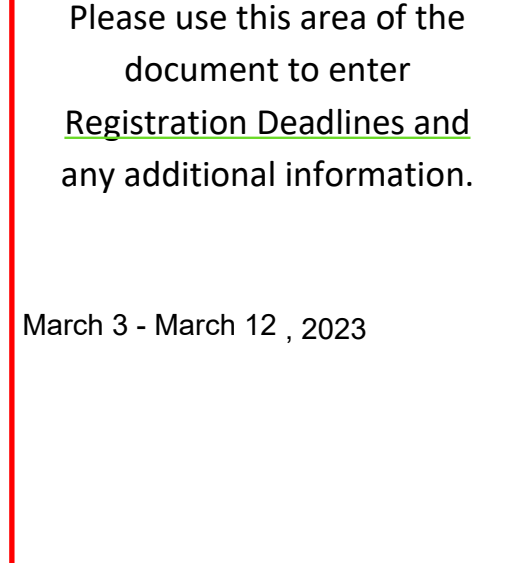